## **TRASMISSIONE ASSENZE**

#### Si ricorda che la comunicazione dell'assenza dell'alunno deve essere trasmessa entro le ore: 09.30.

Una volta iscritto al servizio, il bambino viene considerato automaticamente presente. Per segnalare l'assenza dell'alunno è necessario accedere al portale Simeal con l'identità digitale del genitore che ha presentato domanda on line, tramite il seguente link:

https://castellalto.simeal-cittadino.maggioli.cloud/login

Una volta entrati accedere alla funzione PRESENZE dove verrà visualizzato l'elenco degli alunni iscritti al servizio mensa.

| P | re  | se | enze      |                       |                   |                          |                                                   |                          |                        |          |
|---|-----|----|-----------|-----------------------|-------------------|--------------------------|---------------------------------------------------|--------------------------|------------------------|----------|
| # | : 1 | D  | Anno      | Tipologia<br>Domanda  | Beneficiario      | Richiedente              |                                                   | Trasmetti<br>giornaliera | Trasmetti<br>periodica | Consulta |
| 1 | e   | 5  | 2024/2025 | Servizi<br>scolastici | di dio<br>Giorgio | Santamarianova<br>Milena | Scuola Secondaria di primo<br>grado - L. Petri 1B | 2                        | <i>"</i>               | ď        |

Sarà possibile togliere la spunta della presenza per il giorno corrente, cliccando su TRASMETTI GIORNALIERA in corrispondenza del bambino assente.

| Tra                                      | Trasmetti Giornaliera                               |  |  |  |  |  |  |  |  |  |  |
|------------------------------------------|-----------------------------------------------------|--|--|--|--|--|--|--|--|--|--|
| Trasm                                    | rasmetti assenza o presenza per il giorno corrente. |  |  |  |  |  |  |  |  |  |  |
|                                          |                                                     |  |  |  |  |  |  |  |  |  |  |
|                                          | Giovedì 19/09/2024 - Domanda n. 6 - DI DIO GIORGIO  |  |  |  |  |  |  |  |  |  |  |
|                                          |                                                     |  |  |  |  |  |  |  |  |  |  |
| Servizio Presenza Pasti alternativi Note |                                                     |  |  |  |  |  |  |  |  |  |  |
|                                          | Quota pasto                                         |  |  |  |  |  |  |  |  |  |  |

Nel caso si conoscano in anticipo le date di assenza dell'alunno (es. in caso di malattia, o di assenza programmata), è possibile cliccare su TRASMETTI PERIODICA e togliere la spunta della presenza dai giorni in cui si l.

|                |   |   |   |   |   |   |    |     | Se | tte | mb | re 2 | 202 | 24 - | Do | oma | anda | a n. | 6 - I | DI D         | 10 ( | 510 | RGI | 0  |    | (  |              | Ottol | ore 20 | 24 |    |
|----------------|---|---|---|---|---|---|----|-----|----|-----|----|------|-----|------|----|-----|------|------|-------|--------------|------|-----|-----|----|----|----|--------------|-------|--------|----|----|
| Servizio       | 1 | 2 | 3 | 4 | 5 | 6 | 57 | ' 8 | 9  | 10  | 11 | 12   | 13  | 14   | 15 | 16  | 17   | 18   | 19    | 20           | 21   | 22  | 23  | 24 | 25 | 26 | 27           | 28    | 29     | 30 | 31 |
| Quota<br>pasto |   |   |   |   |   |   |    |     |    |     |    |      |     |      |    |     |      |      |       | $\checkmark$ |      |     |     |    |    |    | $\checkmark$ |       |        |    |    |

In questa sezione sarà anche possibile consultare lo storico dei giorni in cui il bambino è stato segnato come PRESENTE o ASSENTE.

| Calendario p   | rese | nze | 9 |   |    |   |    |    |    |    |    |    |    |    |    |    |    |    |    |    |    |    |    |    |    |    |    |         |
|----------------|------|-----|---|---|----|---|----|----|----|----|----|----|----|----|----|----|----|----|----|----|----|----|----|----|----|----|----|---------|
| Mese/Servizio  | 12:  | 34  | 5 | 6 | 78 | 9 | 10 | 11 | 12 | 13 | 14 | 15 | 16 | 17 | 18 | 19 | 20 | 21 | 22 | 23 | 24 | 25 | 26 | 27 | 28 | 29 | 30 | Presenz |
| Settembre 2024 |      |     |   |   |    |   |    |    |    |    |    |    |    |    |    |    |    |    |    |    |    |    |    |    |    |    |    |         |
| Quota pasto    |      |     |   |   |    |   |    |    |    |    |    |    |    |    | р  | р  |    |    |    |    |    |    |    |    |    |    |    | 2       |

# PAGAMENTO SPONTANEO SERVIZIO MENSA

Per effettuare la ricarica per il servizio mensa, accedere al portale Simeal con l'identità digitale del genitore che ha presentato domanda on line, tramite il seguente link:

https://castellalto.simeal-cittadino.maggioli.cloud/login

Cliccare nella sezione PAGAMENTI su PROSEGUI

|               |                                                                                         |                                                                                                    |                                                                                    | ita 🗸 🙁 Profilo 🕞 Esci                                                                                                    |
|---------------|-----------------------------------------------------------------------------------------|----------------------------------------------------------------------------------------------------|------------------------------------------------------------------------------------|----------------------------------------------------------------------------------------------------|
|               |                                                                                         |                                                                                                    |                                                                                    |                                                                                                    |
|               |                                                                                         |                                                                                                    |                                                                                    |                                                                                                    |
| Home          | l miei dati Nuova do                                                                    | omanda Domande Pagamenti                                                                                            |                                                                                    |                                                                                                    |
| Home          |                                                                                         |                                                                                                    |                                                                                    |                                                                                                    |
| Dort:         | alo Cittadino                                                                           | <b>^</b>                                                                                                    |                                                                                    |                                                                                                    |
| FUIL          |                                                                                         | J                                                                                                    |                                                                                    |                                                                                                    |
| Qui potrai co | esultare e modificare i tuni d                                                          | -                                                                                                    | indere ni comini                                                                   |                                                                                                    |
| Qui potrai co | insultare e modificare i tuoi d                                                         | fati, vedere lo stato delle tue domande e acc                                                                       | edere ai servizi.                                                                  |                                                                                                    |
| Qui potrai co | onsultare e modificare i tuoi c                                                         | Jati, vedere lo stato delle tue domande e acc                                                                       | cedere ai servizi.                                                                 |                                                                                                    |
| Qui potrai co | onsultare e modificare i tuoi c                                                         | dati, vedere lo stato delle tue domande e acc                                                                       | cedere ai servizi.                                                                 | Pagamenti                                                                                                    |
| Qui potrai co | I miei dati<br>Sezione per la<br>consultazione e la                                     | dati, vedere lo stato delle tue domande e acc<br>E Nuova domanda<br>Sezione per<br>Tinserimento di nuove            | cedere ai servizi.                                                                 | Pagamenti<br>Sezione per<br>Feffettuazione di un                                                                           |
| Qui potrai co | I miei dati<br>Sezione per la<br>consultazione e la<br>modifica dei dati<br>anagrafici. | dati, vedere lo stato delle tue domande e acc<br>Nuova domanda<br>Sezione per<br>l'inserimento di nuove<br>domande. | Domande<br>Sezione per la<br>consultazione delle<br>domande.                       | Pagamenti<br>Sezione per<br>l'effettuazione di un<br>nuovo pagamento e<br>per la ricerca di                                |
| Qui potrai co | I miei dati<br>Sezione per la<br>consultazione e la<br>modifica dei dati<br>anagrafici. | dati, vedere lo stato delle tue domande e acc<br>Nuova domanda<br>Sezione per<br>l'inserimento di nuove<br>domande. | cedere ai servizi.<br>Domande<br>Sezione per la<br>consultazione delle<br>domande. | Pagamenti<br>Sezione per<br>l'effetuazione di un<br>nuovo pagamento e<br>per la ricerca di<br>pagamenti già<br>effettuati. |
| Qui potrai co | I miei dati<br>Sezione per la<br>consultazione e la<br>modifica dei dati<br>anagrafici. | dati, vedere lo stato delle tue domande e acc<br>Nuova domanda<br>Sezione per<br>Finserimento di nuove<br>domande.  | cedere ai servizi.<br>Domande<br>Secione per la<br>consultazione delle<br>domande. | Pagamenti<br>Sezione per<br>Yeffettuazione di un<br>nuovo pagamento e<br>per la ricerca di<br>pagamenti già<br>effettuati. |

#### Quindi cliccare su Effettua una nuova ricarica

| Home / Pagamenti                                                                                                    |                                  |                                 |                                                 |
|----------------------------------------------------------------------------------------------------|----------------------------------|---------------------------------|-------------------------------------------------|
| Pagamenti<br>In questa sezione è possibile effettuare un pagamento per servizi sco<br>pagamenti precedentemente effettuati. | olastici cliccando l'apposito bo | ttone "Effettua nuova ricarica" | : Inoltre è possibile visualizzare l'elenco dei |
| Avvisi da pagare                                                                                                    |                                  |                                 | + Effettua nuova ricarica                       |
| # Causale                                                                                                    | Codice Univoco<br>Avviso         | Scadenza Importo                |                                                 |

Verrà visualizzato l'elenco degli alunni iscritti al servizio mensa. Indicare, in corrispondenza di ciascun alunno l'importo che si vuole ricaricare.

| Nu | iova ricar | ica            |                                                |         |                     |
|----|------------|----------------|------------------------------------------------|---------|---------------------|
| #  | Servizio   | Nominativo     |                                                | Importo | ricarica            |
| 1  | Mensa      | DI DIO GIORGIO | Scuola Secondaria di primo grado - L. Petri 1B |         | €                   |
|    |            |                |                                                | TOTALE  | 0,00 €              |
|    |            |                |                                                |         | Procedi al checkout |

Al termine dell'inserimento cliccare su PROCEDI AL CHECKOUT e confermare la scelta.

### Procedi al checkout

Hai inserito importi da pagare pari a **10,00 €** per i seguenti servizi:

• Mensa - DI DIO GIORGIO: **10,00 €** 

Procedendo, potrai scegliere la modalità di pagamento desiderata. Vuoi continuare?

| Annulla | Continua |
|---------|----------|
|---------|----------|

A questo punto sarà possibile scegliere se:

- proseguire con il **pagamento on line**: si verrà reindirizzati sul portale PagoPa per eseguire il pagamento online

- **Stampare l'avviso**: potrà essere visualizzato l'avviso, quindi si potranno prendere gli estremi per eseguire il pagamento tramite home banking, oppure si potrà stampare l'avviso per consegnarlo in uno degli sportelli abilitati (banca, posta, ricevitorie, ecc.)

- Pagare in un secondo momento: l'avviso verrà salvato in piattaforma e sarà possibile riprenderlo in qualsiasi momento.

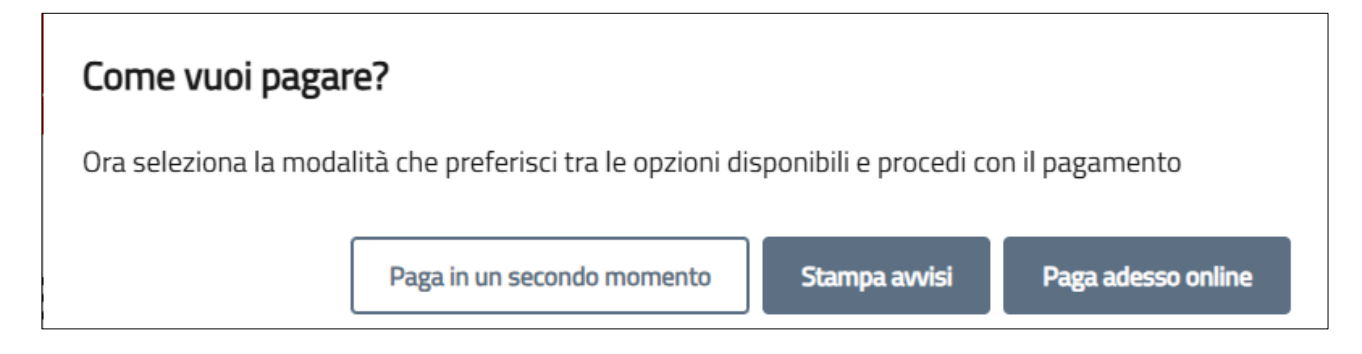

Tutti gli avvisi già generati saranno visibili nella funzione PAGAMENTI dove si potrà stampare l'avviso, oppure pagarlo on line.

Home / Pagamenti

## Pagamenti

In questa sezione è possibile effettuare un pagamento per servizi scolastici cliccando l'apposito bottone "Effettua nuova ricarica". Inoltre è possibile visualizzare l'elenco dei pagamenti precedentemente effettuati.

| Avvisi da pagare                                                           |       |                       |               |                           |   | + Effettua nuova ricarica | ] |                     |
|----------------------------------------------------------------------------|-------|-----------------------|---------------|---------------------------|---|---------------------------|---|---------------------|
| <ul> <li># Causale</li> <li>1 Mensa 2024/2025 - S(</li> <li>D X</li> </ul> | P per | Codice Univoco Avviso | Scadenza<br>- | <b>Importo</b><br>10,00 € | Å | + Aggiungi al carrello    |   |                     |
| Pagamenti effettuati                                                       |       |                       |               |                           |   |                           |   | Vai al carrello (O) |

Per pagare on line un avviso già salvato è necessario cliccare su AGGIUNGI AL CARRELLO e poi cliccare su VAI AL CARRELLO dove verranno cumulati gli importi di tutti gli avvisi generati, si potrà effettuare un unico pagamento, con l'addebito di una sola commissione.

### Carrello

| # | Causale                     |                 | Codice Univoco Avvis | o Importo                       |
|---|-----------------------------|-----------------|----------------------|---------------------------------|
| 1 | Mensa 2024/2025 - Sľ<br>D X | 3P per          | 304938000000004      | <sub>+</sub> 52 10,00€ <u>∭</u> |
|   |                             |                 | тоти                 | ALE 10,00€                      |
|   | Chiudi                      | Svuota carrello | Stampa avvisi        | Paga adesso online              |

Si fa presente che ad oggi la APP SIMEAL EVO non è ancora disponibile. Una volta disponibile la APP, sia la rilevazione delle assenze che la generazione ed il pagamento degli avvisi potranno essere fatti tramite app.